# NSW Catholic Primary Schools Sport Council

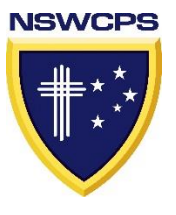

### 2019 NSW CATHOLIC PRIMARY SCHOOL SPORT GOLF TOURNAMENT

#### nominations are OPEN

#### Who is eligible?

Any student in Years 3 - 6 at a NSW Catholic School affiliated with NSWCPS MacKillop & Polding. Entries are by individuals not as a team or school.

#### What Divisions are there?

<u>9 Hole Tournament</u> - *a participation competition*. No golf link number or handicap required and suitable for beginner golfers and less experienced. (Must have some experience).

<u>18 Hole Tournament - *participants must have a golf link number and a handicap.* This event is also used for selecting Polding and MacKillop teams to go to the NSW PSSA State Carnival in September.</u>

#### What do I need?

Each participant must provide their own equipment - clubs etc. Participants must wear their school sports shirt (and jacket). No caddies are allowed but we are always looking for volunteer walkers.

#### How do I enter?

Entries are completed online on our CSSS website.<u>(www.csss.nsw.edu.au)</u> If you have an account on the website, simply log in then go to the NSWCPS portal > Golf > Register. Ensure you select the correct region.

If you do not have an account, go to help and follow the prompts to set up a new account and add a child. Then register for golf. *More details>>* 

Upon entry, an email will be sent to your principal for principal approval.

#### When and where are the NSWCPS Golf Tournaments?

Both held on the same day - Monday 29 July at Blackheath Golf Course More Information >> 9 Hole >> 18 Hole

#### How much does it cost?

9 Hole \$30 18 Hole \$40

which includes greens fees. Payable online at registration.

For more information, contact NSWCPS Executive Officer on 0414 864 008

Kind Regards,

<u>Ann-Marie Miranda</u> Executive Officer NSWCPS

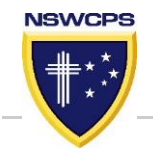

## PARENT / GUARDIAN Steps to Completing A Sports Registration for NSWCPS Golf Tournament

The Parent or Guardian MUST set up the FAMILY ACCOUNT using the parent/guardian e-mail address. (No student email addresses to be used)

This e-mail address & account will be used for sport information

and consent – making it a legal document.

Log in details must not be shared with others.

| STEP ONE                                                                                                    |                                   |                                                                                                    |                                   |
|----------------------------------------------------------------------------------------------------|-----------------------------------|----------------------------------------------------------------------------------------------------|-----------------------------------|
| • Before you register for a sport, you must have a CSSS                                                                                                    | c Some Document in Lower American | Cartonic Sports Constituting                                                                                                    | (1 + F) Stream                    |
| Account.                                                                                                    |                                   | 000 :: HELP                                                                                                    | 1                                 |
| IF YOU HAVE AN ACOUNT GO TO STEP 2                                                                                                    |                                   | Permet                                                                                                    | Logen Hay-                        |
| DO NOT CREATE ANOTHER ACCOUNT                                                                                                    | _                                 |                                                                                                    |                                   |
| <ul> <li>To create an account, go to <u>www.csss.nsw.edu.au</u>, go to<br/>HELP and follow the prompts to HOW DO I GET A LOGIN<br/>FOR THE WEBSITE – then click on CLICK HERE TO GET A<br/>NEW ACCOUNT &amp; LOG IN. (When entering the school – use<br/>the suburb to locate school in drop down box)</li> <li>If you did NOT receive an alert via e-mail or SMS with your<br/>password when you set up your account, go to HELP and<br/>follow the prompts to <u>"RESET YOUR PASSWORD"</u>. Your<br/>password will be sent to you via e-mail &amp; SMS.</li> </ul> |                                   | CATHOL<br>SPORTS<br>COBBUI<br>COBBUI<br>COBUI<br>COBUI<br>CO | IC<br>NATING<br>TEE<br>INVECT INF |
| DO NOT CREATE A NEW ACCOUNT IF YOU ALREADY HAVE<br>ONE.                                                                                                    |                                   |                                                                                                    |                                   |
| • IF you have lost, forgotten or unsure of your password go<br>to HELP and follow the prompts to <u>"RESET YOUR</u><br>PASSWORD". Your password will be sent to you via e-mail                                                                                                    |                                   |                                                                                                    |                                   |
| & SMS.                                                                                                    |                                   |                                                                                                    |                                   |
| • If you did NOT receive an alert via e-mail or SMS with your password when you set up your account, go to HELP and follow the prompts to <u>"RESET YOUR PASSWORD"</u> . Your password will be sent to you via e-mail & SMS.                                                                                                    |                                   |                                                                                                    |                                   |

ONE ACCOUNT per family – multiple children can be added.

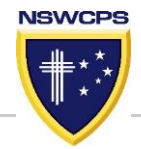

#### **STEP TWO**

- Once an account is set up and you are logged in, CLICK on NSWCPS
- Choose the sport you wish to register for.
- Then click on REGISTER tab.
- Complete the registration details- then complete the form which will appear.
- Ensure you click on SUBMIT

#### **STEP THREE**

The Golf Tournament information can be found by :

- Click on <u>ACCOUNT OPTIONS</u>
- Click on <u>VIEW CHILDS NAME PROFILE</u>
- Under <u>CURRENT SPORT REGISTRATIONS</u>, click on <u>EXPAND>></u> under the relevant sport.

Information will be there including location, times, costs, how to pay, how to purchase uniforms.

| myCMS Login - Catho                                                                                                    | - 🖏 CSSS Front End [] CDF Online []                                                                                                    | ) Commonwealth Bank 🛐 S                                                                                                    | gn in - Google Acco 🧱 Swimm                                                                                                    | ning NSW Legin                                                                                                    |
|----------------------------------------------------------------------------------------------------|----------------------------------------------------------------------------------------------------|----------------------------------------------------------------------------------------------------|----------------------------------------------------------------------------------------------------|----------------------------------------------------------------------------------------------------|
| s NSWCPS                                                                                                    | NSWCCC HELP                                                                                                    |                                                                                                    | Gearch                                                                                                    | ٩.                                                                                                    |
| o (p                                                                                                    |                                                                                                    |                                                                                                    |                                                                                                    |                                                                                                    |
|                                                                                                    |                                                                                                    |                                                                                                    |                                                                                                    |                                                                                                    |
| 🚾 myCMS Login - Ceth                                                                                                    | he 👒 CSSS Front End 🗔 CDF Online 🔅                                                                                                    | ) Commonwealth Bank 🚺 Sign                                                                                                    | in - Geogle Asso 🔛 Swimming I                                                                                                    | NSW Login                                                                                                    |
| SSS NSWCP                                                                                                    | S NEWCOC HELP                                                                                                    |                                                                                                    | arth O,                                                                                                    | Account Options — Log Out                                                                                              |
| Ho                                                                                                    | me > NSWCPS                                                                                                    |                                                                                                    |                                                                                                    |                                                                                                    |
|                                                                                                    | About NSWCPS Calendar                                                                                                    | Notices Contacts                                                                                                    | Archive NSWCPS Athler<br>AWD Sports Op                                                                                                    | es With A Disability                                                                                                   |
| Frender                                                                                                    |                                                                                                    |                                                                                                    |                                                                                                    |                                                                                                    |
| AFL                                                                                                    | Cricket - Girls                                                                                                    | Golf                                                                                                    | Rugby League                                                                                                    | Touch - Boys                                                                                                    |
| Athletics<br>Basketball - Boys                                                                                                    | Cross Country<br>Diving                                                                                                    | Hockey - Boys<br>Hockey - Oiris                                                                                                    | Softball - Boys<br>Softball - Oiris                                                                                                    | Touch - Girls                                                                                                    |
| Basketball - Girls                                                                                                    | Football - Boys                                                                                                    | Netball                                                                                                    | Swimming                                                                                                    |                                                                                                    |
| Cricket - Boys                                                                                                    | Football - Girls                                                                                                    | Rugby                                                                                                    | Tennis                                                                                                    |                                                                                                    |
|                                                                                                    |                                                                                                    |                                                                                                    |                                                                                                    |                                                                                                    |
|                                                                                                    |                                                                                                    |                                                                                                    |                                                                                                    |                                                                                                    |
| _ ·                                                                                                    | ·                                                                                                    |                                                                                                    |                                                                                                    |                                                                                                    |
| C888                                                                                                    | NBWCP8 NB                                                                                                    | WCCC HELF                                                                                                    | •                                                                                                    | Search                                                                                                    |
|                                                                                                    |                                                                                                    |                                                                                                    |                                                                                                    |                                                                                                    |
|                                                                                                    |                                                                                                    |                                                                                                    |                                                                                                    |                                                                                                    |
| Home >                                                                                                    | NSWCPS > Basket                                                                                                    | Dall - Boys > Re                                                                                                    | egister                                                                                                    |                                                                                                    |
| REC.                                                                                                    | GISTRATIONS<br>Basketball - Boys - Poldi                                                                                                    | ina (2016)                                                                                                    |                                                                                                    |                                                                                                    |
| REC                                                                                                    | GISTRATIONS<br>Basketball - Boys - Poldi<br>Basketball - Boys MacKi                                                                                                    | ing (2016)<br>Ilop (2016)                                                                                                    |                                                                                                    |                                                                                                    |
| REC                                                                                                    | BISTRATIONS<br>Basketball - Boys - Poldi<br>Basketball - Boys MacKi                                                                                                    | ing (2016)<br>Ilop (2016)                                                                                                    |                                                                                                    |                                                                                                    |
| <b>RE</b> (                                                                                                    | GISTRATIONS<br>Basketball - Boys - Poldi<br>Basketball - Boys MacKi                                                                                                    | ing (2016)<br>Ilop (2016)                                                                                                    |                                                                                                    |                                                                                                    |
| REC                                                                                                    | GISTRATIONS<br>Basketball - Boys - Poldi<br>Basketball - Boys MacKi                                                                                                    | ing (2016)<br>Ilop (2016)                                                                                                    |                                                                                                    |                                                                                                    |
| <b>RE(</b><br>•                                                                                                    | Catho                                                                                                    | ing (2016)<br> lop (2016)                                                                                                    | Commonwealth Ban                                                                                                    | k G Sign in - Go                                                                                                    |
| myCMS Login                                                                                                    | GISTRATIONS<br>Basketball - Boys - Poldi<br>Basketball - Boys MacKi<br>Basketball - Boys MacKi                                                                                                    | ing (2016)<br>Ilop (2016)<br>nd CDF Online <b></b>                                                                                                    | Commonwealth Ban                                                                                                    | k G Sign in - Go                                                                                                    |
| myCMS Login                                                                                                    | GISTRATIONS<br>Basketball - Boys - Poldi<br>Basketball - Boys MacKi<br>- Catho S CSSS Front E                                                                                                    | ing (2016)<br>Ilop (2016)<br>Ind [] CDF Online [<br>CDF Online [                                                                                                    | Commonwealth Ban                                                                                                    | k G Sign in - Go                                                                                                    |
| myCMS Login                                                                                                    | GISTRATIONS<br>Basketball - Boys - Poldi<br>Basketball - Boys MacKi<br>Basketball - Boys MacKi<br>Catho So CSSS Front E<br>Catho Construction of the Construction<br>Construction of the Construction<br>Construction                                                                                                    | ing (2016)<br>illop (2016)<br>nd ( CDF Online [2                                                                                                    | Commonwealth Ban                                                                                                    | k G Sign in - Go                                                                                                    |
| myCMS Login<br>DADRE<br>CLOSE D<br>Applications                                                                                                    | Catho S CSSS Front E                                                                                                    | ing (2016)<br>illop (2016)<br>nd () CDF Online (2016)<br>con Friday, 5th Feb                                                                                                    | Commonwealth Ban                                                                                                    | k G Sign in - Go<br>e less than 1 day tr                                                                               |
| myCMS Login<br>DADLE<br>CLOSE D<br>Applications :                                                                                                    | GISTRATIONS<br>Basketball - Boys - Poldi<br>Basketball - Boys MacKi<br>Sasketball - Boys MacKi<br>Catho © CSSS Front E<br>CIDALL - DUT<br>NATE<br>for this competition close<br>LATION                                                                                                    | ing (2016)<br>Ilop (2016)<br>nd () CDF Online (<br>) OF Friday, 5th Feb                                                                                                    | Commonwealth Ban<br>VIC (2016)<br>ruary 2016. You hav                                                                                                    | k G Sign in -Go                                                                                                    |
| myCMS Login<br>DADAGE<br>CLOSE D<br>Applications :<br>REGISTR<br>Students mu                                                                                                    | GISTRATIONS<br>Basketball - Boys - Poldi<br>Basketball - Boys MacKi<br>- Catho Construction<br>- Catho Construction<br>- Catho Const                                                                                                    | ing (2016)<br>Ilop (2016)<br>nd CDF Online [2<br>on Friday, Sth Feb<br>wing eligibility req                                                                                                    | Commonwealth Ban<br>NG (2016)<br>ruary 2016. You hav<br>uirements:                                                                                                    | k G Sign in - Go<br>e less than 1 day to                                                                               |
| myCMS Login<br>DADACE<br>CLOSE D<br>Applications :<br>REGISTR<br>Students mt<br>DOB: 1 Janua                                                                                                    | GISTRATIONS<br>Basketball - Boys - Poldi<br>Basketball - Boys MacKi<br>- Catho S CSSS Front E<br>- DALL - DOY<br>HATE<br>for this competition close<br>FATION<br>ust meet all of the follow<br>ary 2003 to 1 January 200                                                                                                    | ing (2016)<br>Ilop (2016)<br>nd () CDF Online (<br>or on Friday, 5th Feb<br>wing eligibility req<br>09                                                                                                    | Commonwealth Ban<br>NG (2016)<br>ruary 2016. You hav<br>uirements:                                                                                                    | k G Sign in - Go<br>e less than 1 day tu                                                                               |
| myCMS Login<br>DADKE<br>CLOSE D<br>Applications :<br>REGISTR<br>Students mu<br>DOB: 1 Janu:<br>School Year                                                                                                    | GISTRATIONS<br>Basketball - Boys - Poldi<br>Basketball - Boys MacKi<br>- Catho © CSSS Front E<br>- DALL - DOT<br>NATE<br>for this competition close<br>tATION<br>ast meet all of the follow<br>ary 2003 to 1 January 200<br>s: 2 to 6                                                                                                    | ing (2016)<br>Ilop (2016)<br>and CDF Online C<br>an Friday, 5th Feb<br>wing eligibility req<br>09                                                                                                    | Commonwealth Ban<br>VIC (2010)<br>ruary 2016. You hav<br>uirements:                                                                                                    | k G Sign in -Go                                                                                                    |
| myCMS Login<br>DACKED<br>CLOSE D<br>Applications T<br>REGISTR<br>Students mt<br>DOB: 1 Janu:<br>School Year<br>School Year                                                                                                    | Catho CSSS Front E<br>Catho CSSS Front E<br>Catho CSSS Front E<br>CT DALL - DUT<br>NATE<br>for this competition close<br>VATION<br>ust meet all of the follow<br>ary 2003 to 1 January 200<br>s: 2 to 6<br>e                                                                                                    | ing (2016)<br>Ilop (2016)<br>Ilop (2016)<br>• on Friday, 5th Feb<br>wing eligibility req<br>09                                                                                                    | Commonwealth Ban<br>To ( C T D )<br>ruary 2016. You hav<br>uirements:                                                                                                    | k C Sign in -Go                                                                                                    |
| myCMS Legin<br>DADREE<br>CLOSE D<br>Applications :<br>REGISTR<br>Students mu<br>DOB: 1 Janu:<br>School Year<br>Gender: Mal<br>Dioceses / A                                                                                                    | GISTRATIONS<br>Basketball - Boys - Poldi<br>Basketball - Boys MacKi<br>- Catho CSSS Front Er<br>- Catho CSSS Front Er<br>- DALL - DUT<br>- DALL - DUT<br>- DUT<br>- DALL - DUT<br>- DUT<br>- | ing (2016)<br>Ilop (2016)<br>Ind CDF Online (<br>on Friday, 5th Feb<br>wring eligibility req<br>09<br>Bathurst, Broken Bay                                                                                                    | Commonwealth Ban<br>NG (2016)<br>ruary 2016. You hav<br>uirements:<br>, Canberra / Goulbur                                                                                                    | k G Sign in -Gi<br>e less than 1 day t<br>n, Catholic Girls Si                                                         |
| myCMS Login<br>DADGE<br>CLOSE D<br>Applications :<br>REGISTIN<br>Students mt<br>DOB: 1 Janu<br>School Year<br>Gender: Mal<br>Dioceses / A<br>Sports Assoc                                                                                                    | GISTRATIONS<br>Basketball - Boys - Poldi<br>Basketball - Boys MacKi<br>- Catho © CSSS Front E<br>- DALL - DOT<br>ATE<br>for this competition close<br>FATION<br>ust meet all of the follow<br>ary 2003 to 1 January 200<br>s: 2 to 6<br>e<br>ssociations: Armidale, E<br>istion, Lismore, Maitland                                                                                                    | ing (2016)<br>Ilop (2016)<br>Ind CDF Online C<br>In on Friday, 5th Feb<br>wing eligibility req<br>09<br>3athurst, Broken Bay                                                                                                    | Commonwealth Ban<br>VG (2016)<br>ruary 2016. You hav<br>uirements:<br>, Canberra / Goulbur                                                                                                    | k G Sign in -Go<br>e less than 1 day t<br>n, Catholic Girls So<br>ges, Metropolitan (                                  |
| myCMS Login<br>DADACE<br>CLOSE D<br>Applications :<br>REGISTR<br>Students mt<br>DOB: 1 Janu:<br>School Year<br>Gender: Mal<br>Dioceses / A<br>Sports Assoc<br>Sydrey Cath                                                                                                    | Catho CSSS Front Ele Catho CSSS Front Ele CATHON CSSS Front Ele CATHON CSSS Front Ele CATHON CSSS Front Ele CATHON CSSS Front Ele CATHON CSSS Front Ele CATHON CSSS Front Ele CATHON CSSS Front Ele CATHON CSSS Front Ele CATHON CSSS Front Ele CSSS Front Ele CSS Front Ele CSS Front Ele CSS F                                                                                                    | ing (2016)<br>Ilop (2016)<br>nd CDF Online C<br>on Friday, 5th Feb<br>wing eligibility req<br>09<br>3athurst, Broken Bay<br>/ Newcastle, Metro<br>ogga, Wilcannia / Fo                                                                                                    | Commonwealth Ban<br>vo (2010)<br>ruary 2016. You hav<br>uirements:<br>, Canberra / Goulbur<br>politan Catholic Colle                                                                                                    | k G Sign in -Go<br>e less than 1 day tr<br>n, Catholic Ginls Se<br>ges, Metropolitan (                                 |
| myCMS Login<br>DADACE<br>CLOSE D<br>Applications :<br>REGISTR<br>Students mc<br>DOB: 1 Janui<br>School Year<br>Gender: Mal<br>Dioceses / A<br>Sports Assoc<br>Sydney Cath                                                                                                    | GISTRATIONS Basketball - Boys - Poldi Basketball - Boys MacKi Catho © CSSS Front E CTDALL - DUT NATE for this competition close tation ust meet all of the follow ary 2003 to 1 January 200 s; 2 to 6 e ssociations: Armidale, E iation, Lismore, Maitand olic Colleges, Wagga Wa                                                                                                    | ing (2016)<br>Ilop (2016)<br>and CDF Online [<br>and CDF Online [<br>and C                                                                                                    | Commonwealth Ban<br>voi 2016. You hav<br>uirements:<br>, Canberra / Goulbur<br>politan Catholic Colle                                                                                                    | k G Sign in -Go<br>e less than 1 day to<br>n, Catholic Gints Se<br>ges, Metropolitan (                                 |
| myCMS Login<br>DADACE<br>CLOSE D<br>Applications :<br>REGISTR<br>Students mu<br>DOB: 1 Januu<br>School Year<br>Gender: Mal<br>Dioceses / A<br>Sports Assoc<br>Sydney Cath                                                                                                    | GISTRATIONS Basketball - Boys - Poldi Basketball - Boys MacKi Catho © CSSS Front E COMPANY - DOT NATE for this competition close CATION ust meet all of the follow ary 2003 to 1 January 200 s: 2 to 6 e ssociations: Armidale, E jaiton, Lismore, Matland olic Colleges, Wagga Wa Fee: TBD                                                                                                    | ing (2016)<br>Itop (2016)<br>Itop (2 | Commonwealth Ban<br>vor (2016. You hav<br>uirements:<br>, Canberra / Goulbur<br>politan Catholic Colle<br>rbes, Wollongong                                                                                                    | k G Sign in -Go<br>e less than 1 day to<br>n, Catholic Gin1s Se<br>ges, Metropolitan C                                 |
| myCMS Login<br>DADACE<br>CLOSE D<br>Applications :<br>REGISTR<br>Students mt<br>DOB: 1 Janux<br>School Year<br>Gender: Mal<br>Dioceses / A<br>Sports Assoc<br>Sydney Cath<br>Registration                                                                                               | GISTRATIONS Basketball - Boys - Poldi Basketball - Boys MacKi - Catho © CSSS Front EI - DALE - DOT VATE for this competition close tation tation                                                                                                    | ing (2016)<br>Ilop (2016)<br>and CDF Online (<br>and Friday, 5th Feb<br>wing eligibility req<br>09<br>Bathurst, Broken Bay<br>1 / Newcastle, Metro<br>agga, Wilcannia / Fo                                                                                                    | Commonwealth Ban<br>VG (2010)<br>ruary 2016. You hav<br>uirements:<br>, Canberra / Goulbur<br>politan Catholic Colle<br>politan Catholic Colle<br>politan Catholic Colle<br>politan Catholic Colle<br>politan Catholic Colle<br>star Wollongong                                                                                                    | k G Sign in -Go<br>e less than 1 day tr<br>n, Catholic Girls Se<br>ges, Metropolitan (<br>ed before attendi            |
| myCMS Login<br>DADAGE<br>CLOSE D<br>Applications I<br>REGISTR<br>Students mt<br>DOB: 1 Janu:<br>School Year<br>Gender: Mal<br>Dioceses / A<br>Sports Assoc<br>Sydney Cath<br>Registration<br>All appropia<br>Select stude                                                               | GISTRATIONS Basketball - Boys - Poldi Basketball - Boys MacKi - catho © CSSS Front Ei DALL - DOT ATE for this competition close ration ust meet all of the follow ary 2003 to 1 January 200 s: 2 to 6 e ssociation. Lismore, Maitland olic Colleges, Wagga Wa Fee: TBD tte fees must be paid an wrt: James Miranda V                                                                                                    | ing (2016)<br>Ilop (2016)<br>nd CDF Online C<br>on Friday, 5th Feb<br>wing eligibility req<br>09<br>Bathurst, Broken Bay<br>1 / Newcastle, Merro<br>agga, Wilcannia / Fo<br>nd prinicipal appro-                                                                                                    | Commonwealth Ban<br>VG (2016)<br>ruary 2016. You hav<br>uirements:<br>, Canberra / Goulbur<br>politan Catholic Colle<br>ribes, Wollongong<br>val must be obtain<br>s details are up to                                                                                                    | k G Sign in - Go<br>e less than 1 day to<br>n, Catholic Girls Se<br>ges, Metropolitan (<br>ed before attendi<br>date » |
| myCMS Login<br>DADAC<br>CLOSE D<br>Applications :<br>REGISTR<br>Students mt<br>DOB: 1 Janux<br>School Year<br>Gender: Mal<br>Dioceses / A<br>Spots Assoc<br>Sydney Cath<br>All appropia<br>Select stude                                                                                 | GISTRATIONS Basketball - Boys - Poldi Basketball - Boys MacKi Catho © CSSS Front E CTDALL - DUT NATE for this competition close tATION ust meet all of the follow ary 2003 to 1 January 200 s: 2 to 6 e ussociations: Armidale, E e ussociations: Armidale, E e te rBD te fees must be paid a mtt: [ames Miranda v] ( ck ways child's datale more                                                                                                    | ing (2016)<br>Ilop (2016)<br>nd CDF Online C<br>on Friday, 5th Feb<br>wing eligibility req<br>09<br>Bathurst, Broken Bay<br>1 / Newcastle, Metro<br>agga, Wilcannia / Fo<br>nd prinicipal appre-<br>Check my children'                                                                                                    | Commonwealth Ban<br>vis (2010)<br>ruary 2016. You hav<br>uirements:<br>, Canberra / Goulbur<br>politan Catholic Colle<br>politan Catholic Colle<br>politan Catholic Colle<br>politan Catholic Colle<br>solitan Catholic Colle<br>solitan Cat | k G Sign in - Go<br>e less than 1 day to<br>n, Catholic Girls Se<br>ges, Metropolitan (<br>ed before attendi<br>date » |
| myCMS Login<br>DADREE<br>CLOSE D<br>Applications :<br>REGISTRI<br>Students mu<br>DOB: 1 Janu:<br>School Year<br>Gender: Mal<br>Dioceses / A<br>Sports Assoc<br>Sydney Cath<br>Registration<br>All appropia<br>Select stude                                                              | GISTRATIONS Basketball - Boys - Poldi Basketball - Boys MacKi - Catho © CSSS Front Er - Catho © CSSS Front Er - Catho © CSSS Front Er - Catho © CSSS Front Er - Catho © CSSS Front Er - Catho © CSSS Front Er - Catho © CSSS Front Er - Catho © CSSS Front Er - Catho © CSSS Front Er - Catho © CSSS Front Er - Catho © CSSS Front Er - Catho © C - Catho © C - Catho                                                                                                    | ing (2016)<br>Itop (2016)<br>nd CDF Online (2<br>on Friday, 5th Feb<br>wing eligibility req<br>09<br>3athurst, Broken Bay<br>1 / Newcastle, Metro<br>agga, Wilcannia / Fo<br>nd prinicipal appre-<br>Check my children<br>2 up to date.                                                                                                    | Commonwealth Ban<br>NG (2016) You hav<br>uirements:<br>, Canberra / Goulbur<br>politan Catholic Colle<br>politan Catholic Colle<br>pibes, Wollongong<br>vval must be obtain<br>s details are up to o                                                                                                    | k G Sign in - Go<br>e less than 1 day to<br>n, Catholic Girls Se<br>ges, Metropolitan (<br>ed before attendi<br>date » |
| myCMS Legin<br>DADREE<br>CLOSE D<br>Applications :<br>REGISTER<br>School Year<br>Gender: Mal<br>DOB: 1 Janu:<br>School Year<br>Gender: Mal<br>Dioceses / A<br>Sports Assoc<br>Sydney Cath<br>Registration<br>All appropia<br>Select stude<br>* Please chei<br>Update child              | GISTRATIONS<br>Basketball - Boys - Poldi<br>Basketball - Boys MacKi<br>Sasketball - Boys MacKi<br>- Catho CSSS Front El<br>Competition Close<br>Competition Close<br>Cathorn<br>Cathorn<br>Cathorn<br>Cathorn<br>Sascolations: Armidale, El<br>ciation, Lismore, Maltland<br>olic Colleges, Wagga Wa<br>Fee: TBD<br>the fees must be paid an<br>Fee: TBD<br>the fees must be paid an<br>control of the collocation<br>of the colleges of the college<br>colleges of the college<br>colleges of the college<br>secolation of the college<br>secolation of the college<br>sec                                                                                                    | ing (2016)<br>Itop (2016)<br>and CDF Online C<br>and Friday, 5th Feb<br>wing eligibility req<br>09<br>3athurst, Broken Bay<br>1 / Newcastle, Metro<br>agga, Wilcannia / Fo<br>agga, Wilcannia / Fo<br>nd prinicipal approc<br>Check my children'                                                                                                    | Commonwealth Ban<br>voi 2016. You hav<br>uirements:<br>, Canberra / Goulbur<br>solitan Catholic Colle<br>tobs, Wollongong<br>vval must be obtain<br>s details are up to o                                                                                                    | k G Sign in - Go<br>e less than 1 day tr<br>n, Catholic Girls So<br>ges, Metropolitan (<br>ed before attendi<br>date » |
| myCMS Login<br>DADACE<br>CLOSE D<br>Applications :<br>REGISTR<br>Students mt<br>DOB: 1 Janu:<br>School Year<br>Gender: Mal<br>Dioceses / A<br>Sports Assoc<br>Sydney Cath<br>Registration<br>All appropia<br>Select stude<br>* Please cher<br>Update child<br>First Name:               | GISTRATIONS<br>Basketball - Boys - Poldi<br>Basketball - Boys MacKi<br>- Catho © CSSS Front El<br>Control - Control - Control<br>- Control - Control - Control<br>- Control - Control - Control<br>- Control - Control - Control<br>- Control - Control - Control<br>- Control - Control - Control<br>- Control - Control - Control<br>- Control - Control - Control - Control<br>- Control - Control - Control - Control<br>- Control - Control - Control - Control - Control<br>- Control - Control                                                                                                    | ing (2016)<br>Ilop (2016)<br>nd CDF Online C<br>on Friday, 5th Feb<br>wing eligibility req<br>09<br>Bathurst, Broken Bay<br>1 / Newcastle, Metro<br>agga, Wilcannia / Fo<br>nd prinicipal appro-<br>Check my children<br>2 up to date.                                                                                                    | Commonwealth Ban<br>VG (2016)<br>ruary 2016. You hav<br>uirements:<br>, Canberra / Goulbur<br>politan Catholic Colle<br>rbes, Wollongong<br>val must be obtain<br>s details are up to o                                                                                                    | k G Sign in - Go<br>e less than 1 day to<br>n, Catholic Girls Se<br>ges, Metropolitan (<br>ed before attendi<br>date » |
| myCMS Login<br>DADACE<br>CLOSE D<br>Applications :<br>REGISTR<br>Students mu<br>DOB: 1 Janu:<br>School Year<br>Gender: Mal<br>Dioceses / A<br>Sports Assoc<br>Sydney Cath<br>Registration<br>All appropia<br>Select stude<br>* Please chei<br>Update chilk<br>First Name:<br>Surname: M | GISTRATIONS Basketball - Boys - Poldi Basketball - Boys AcKil Competition - Boys MacKil Competition close Catton Catton C                                                                                                    | ing (2016)<br>Itop (2016)<br>and CDF Online [2]<br>on Friday, 5th Feb<br>wing eligibility req<br>09<br>Bathurst, Broken Bay<br>1/ Newcastle, Metro<br>agga, Wilcannia / Fo<br>and prinicipal approc<br>Check my children<br>& up to date.                                                                                                    | Commonwealth Ban<br>vor (2016) You hav<br>uirements:<br>, Canberra / Goulbur<br>politan Catholic Colle<br>ribes, Wollongong<br>wal must be obtain<br>s details are up to o                                                                                                    | k G Sign in - Go<br>e less than 1 day to<br>n, Catholic Girls Se<br>ges, Metropolitan C<br>ed before attendi<br>date » |
| myCMS Login<br>DADRE D<br>CLOSE D<br>Applications :<br>REGISTRI<br>School Year<br>Gender: Mal<br>Dioceses / A<br>Sports Assoc<br>Sydney Cath<br>Registration<br>All appropia<br>Select stude<br>* Please chei<br>Update chilk<br>First Name:<br>Sumame: Mal                             | GISTRATIONS<br>Basketball - Boys - Poldi<br>Basketball - Boys MacKi<br>Basketball - Boys MacKi<br>- Catho © CSSS Front Er<br>I DALL - DUT<br>MATE<br>for this competition close<br>CATION<br>Matter - DUT<br>MATE<br>for this competition close<br>CATION<br>Matter - DUT<br>Matter<br>for this competition close<br>CATION<br>Matter - DUT<br>Matter<br>for this competition close<br>CATION<br>Matter - DUT<br>Matter<br>for this competition close<br>CATION<br>Matter - DUT<br>Matter<br>for this competition close<br>CATION<br>Matter - DUT<br>Matter<br>for this competition<br>close<br>Competition close<br>Catholic - DUT<br>Matter<br>for this competition<br>close<br>Competition<br>Competition                                                                                                    | ing (2016)<br>Ilop (2016)<br>Ind CDF Online C<br>on Friday, 5th Feb<br>wing eligibility req<br>09<br>3athurst, Broken Bay<br>1 / Newcastle, Metro<br>agga, Wilcannia / Fo<br>nd prinicipal appre-<br>Check my children <sup>1</sup><br>check my children <sup>1</sup>                                                                                                    | Commonwealth Ban<br>vor (2016) You hav<br>uirements:<br>, Canberra / Goulbur<br>politan Catholic Colle<br>politan Catholic Colle<br>protes, Wollongong<br>val must be obtain<br>s details are up to                                                                                                    | k G Sign in - Ge<br>e less than 1 day to<br>n, Catholic Girls Se<br>ges, Metropolitan C<br>ed before attendi<br>date » |